## デジタルストレージスコープ

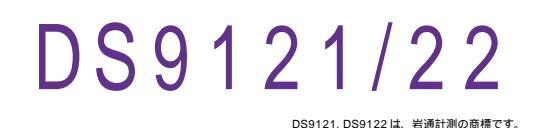

番 GP · IB ボード 価 格 動作環境 品 ラトックシステム社 Win98SE/Me W32 - DS9121 - R 60,000 Win 2000/Xp W32 - DS9121 - C コンテック社 Excel2000 (消費税は含まれておりません。) W32 - DS9121 - N NI社 Excel2002/2003 使用できる機種 DS9121, DS9122

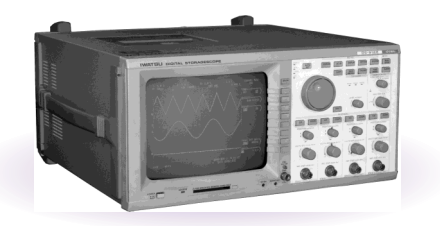

## 機能

波形データを電圧値として、Excel シートに取込みます。 4 チャンネルまでの波形を同時に取込むことができます。

取込できる最大データ数は、32Kデータまでですが、間引き機能により波形全体を取 り込むことが可能です。例えば、128Kデータを、4個飛びで32Kデータとして取 り込みます。間引き方法は、MAX, MIN, AVERAGE 等から選択できます。 波形を受信すると、自動的に作図を行います。

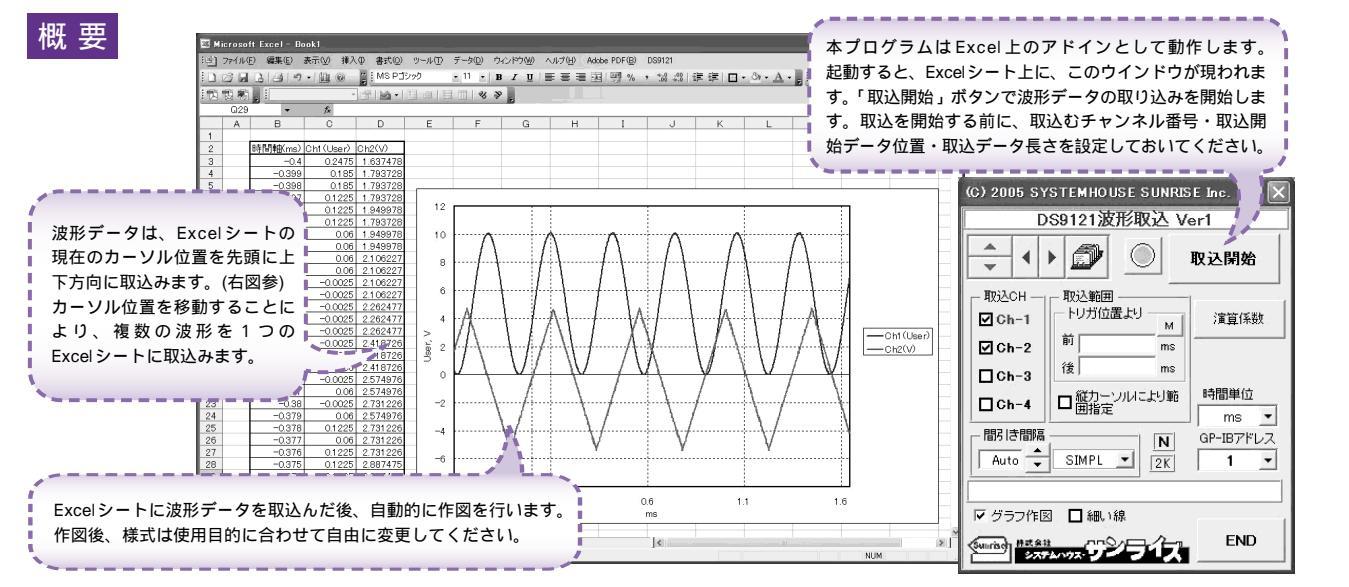

## 操作説明

| 測定器から波形の取込を開始します。<br>Excelの表示シートを切り換えます。<br>(C) 2005 SYSTEMHOUSE SUNRISE Inc.                                                                          |         |
|----------------------------------------------------------------------------------------------------|---------|
| Excelの表示シートを切り換えます。 (C) 2005 SYSTEMHOUSE SUNRISE Inc. X                                                                                                |         |
|                                                                                                    |         |
|                                                                                                    | S)<br>プ |
| Excelシート上のカーソルを上下/左右に移動                                                                                                    | ン<br>さ  |
| し波形取込開始位置を決定します。「スタート」                                                                                                    |         |
|                                                                                                    |         |
| 10人CH 10人の日本の日本の日本の日本の日本の日本の日本の日本の日本の日本の日本の日本の日本の                                                                                                    |         |
| 渡形を取り込むチャンネルにチェック付けます。 ● ● □ Ch-1 「ワリロロより」 ● ● □ Ch-1 「アリロロより」 ● ● □ Ch-1 「アリロロより」 ● ● □ Ch-1                                                          |         |
| 低がとなっている場合は、赤色で表 III II Ch-2 III 前 ms ms                                                                                                    |         |
| 示されています。                                                                                                    | を       |
| 人力します。(裏面参照)<br>一 縦力ーン川に上山筋 時間単位 人力します。(裏面参照)                                                                                                    |         |
|                                                                                                    |         |
| 「間のは間隔」 「「」「BP-IBアドレス」 アンカー」 「波形データを取込む最終位置をトリガボイントからの時間(M                                                                                             | s)<br>イ |
| 取り込んだデータを、聞きたしてEvendに入力します。人力が無い調査や不適当な値が入力                                                                                                    | ン<br>さ  |
| はり広がにプレータを、同時にとしてになったが、広範囲のデータを 2011 で 212 れた場合、自動的にパソコンが適切な値に変更します。 但し                                                                                | ~       |
| Excelに取り込めるようになります。例えば、<br>32 000 個を 世える場合は、<br>32 000 個を 世える場合は、<br>32 000 個を 世える場合は、<br>32 000 個を 世える場合は、                                            | ь<br>t  |
| 128Kデータを間引き間隔4にすると32Kのデー<br>タとして知い込みまたです。データ取込後、ここには実際に取り                                                                                              | 込       |
| 「Non」は、間引き無しです。「Auto」は、指定し                                                                                                    | が       |
| た取込データ範囲が32Kデータ以内に収まるよう                                                                                                    | n       |
| に、自動的に間引き間隔を設定します。<br>聞리:問題にの書けは、1000 7年 7                                                                                                    |         |
|                                                                                                    |         |
|                                                                                                    |         |
| データをExcelシートに取込後、自動的に作図を ゲ (たり)ます                                                                                                    |         |
| 1) Javia you metalo Grid ティレスを改定します。<br>また、波形の線の太さを指示します。                                                                                              |         |
|                                                                                                    |         |
| 「測定器の「縦カーソル」をONにして、2本のカーソルで指<br>した範囲のデータを取り込むとき。キャックを付けます                                                                                              | 疋       |
|                                                                                                    |         |
| 間引き方法を指定します。                                                                                                    |         |
| 注)1度に取込めるデータ数は、チャンネル当たり32Kデータまでです。それ以上のデータ数を取込むためには、「取込開」「SIMPL」は、単純に間引き間隔毎のデータをExcelに取り込                                                              | み       |
| 始位直」を发更して、再度取込みます。 但し、Excelの性質上、あまり多くのテータを取込みますと、テータの表示動 ます。<br>作が極端に遅くなりますから事用的ではありません。取込む波形のデータ数は、10Kデータ以内に収めることをお薦め 「MAX」は 即引きデータ中の易士値をEveniに取け込みます |         |

します。 波形の取込速度は、Pentium3.0GHzのパソコンを使用した場合、下記がおおよその目安となります ・波形データ数 2Kデータの時、約5秒

<sup>・</sup>波形データ数 128K データの時、約20秒

<sup>「</sup>MIN」は、間引きデータ中の最小値をExcelに取り込みます。

<sup>「</sup>AVE」は、間引きデータ中の平均値をExcelに取り込みます。

## 演算係数

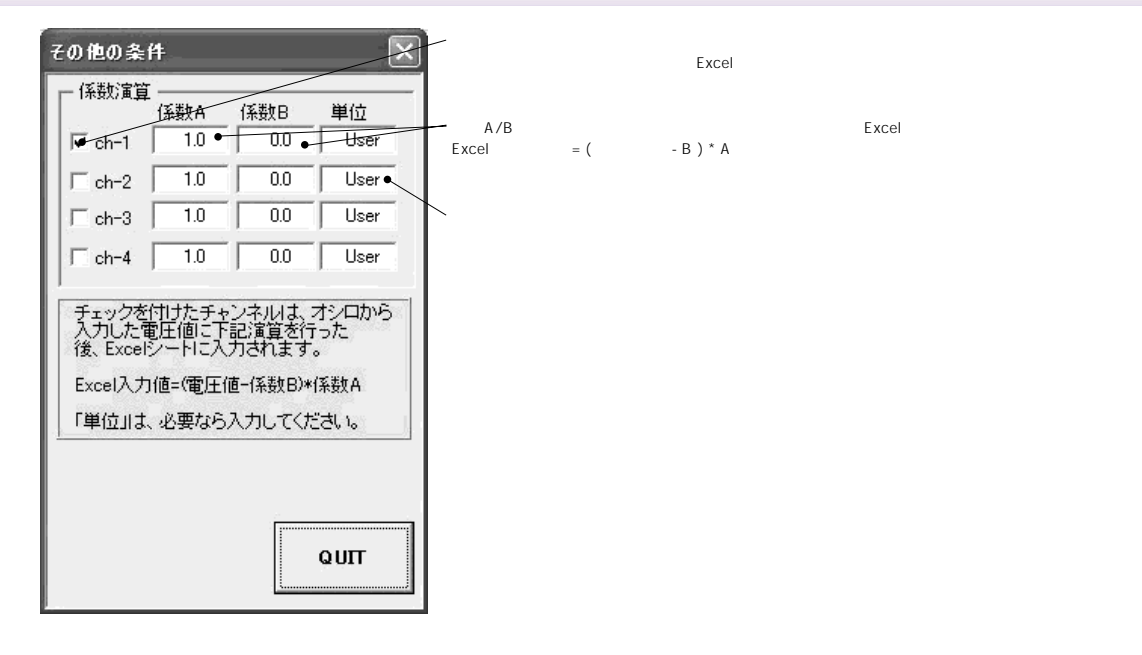

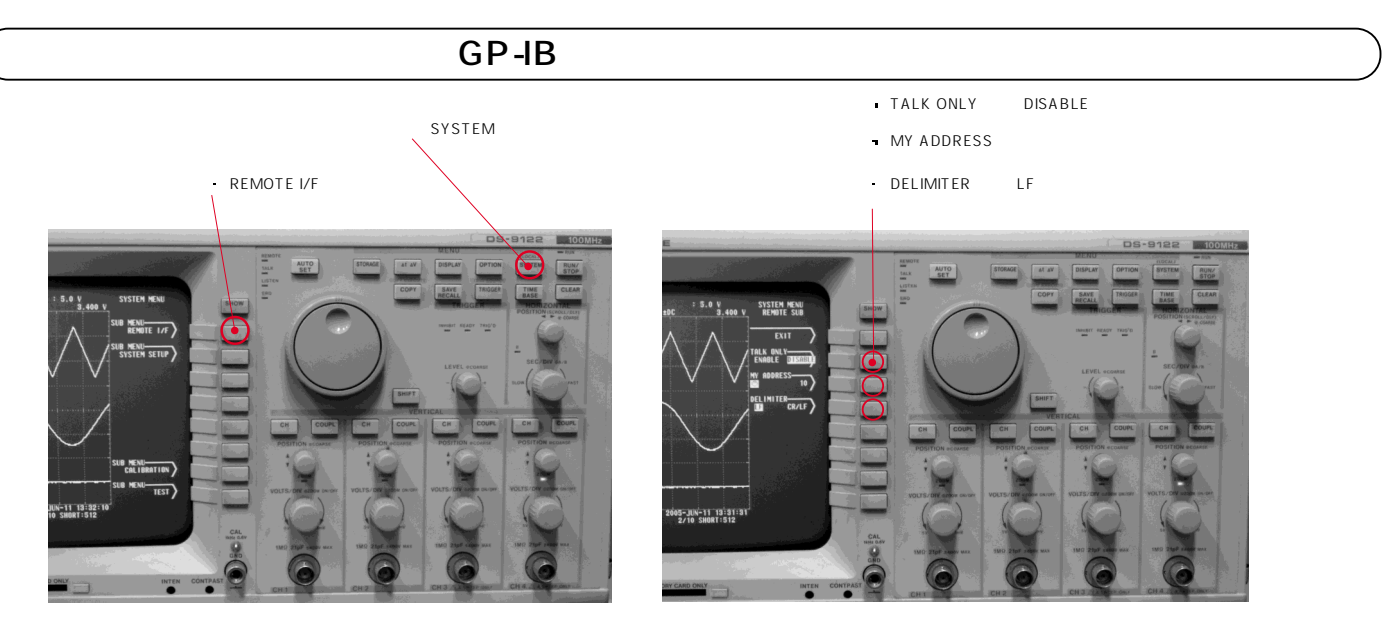